## **BP** ШD **三140**|咎

KT 고정IP · 마케팅 고정IP · IP4U 고정IP · VPN 유동IP · PROXY 유동IP

070.4250.2216

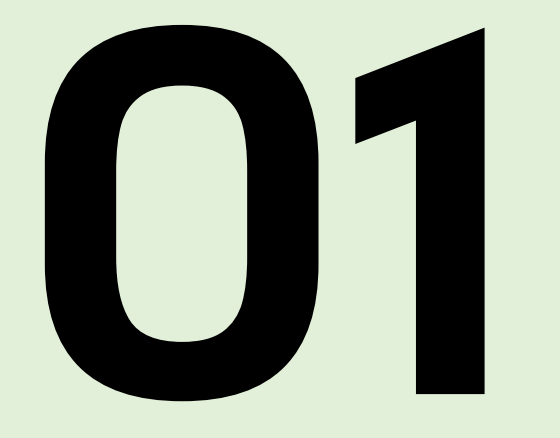

## CA 인증서 다운로드

COPYRIGHT (C) 2024 LX. CO. LTD. ALL RIGHTS RESERVED.

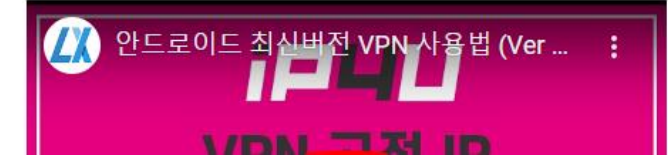

안드로이드 12 이상 최신버전(IKEv2 지원)

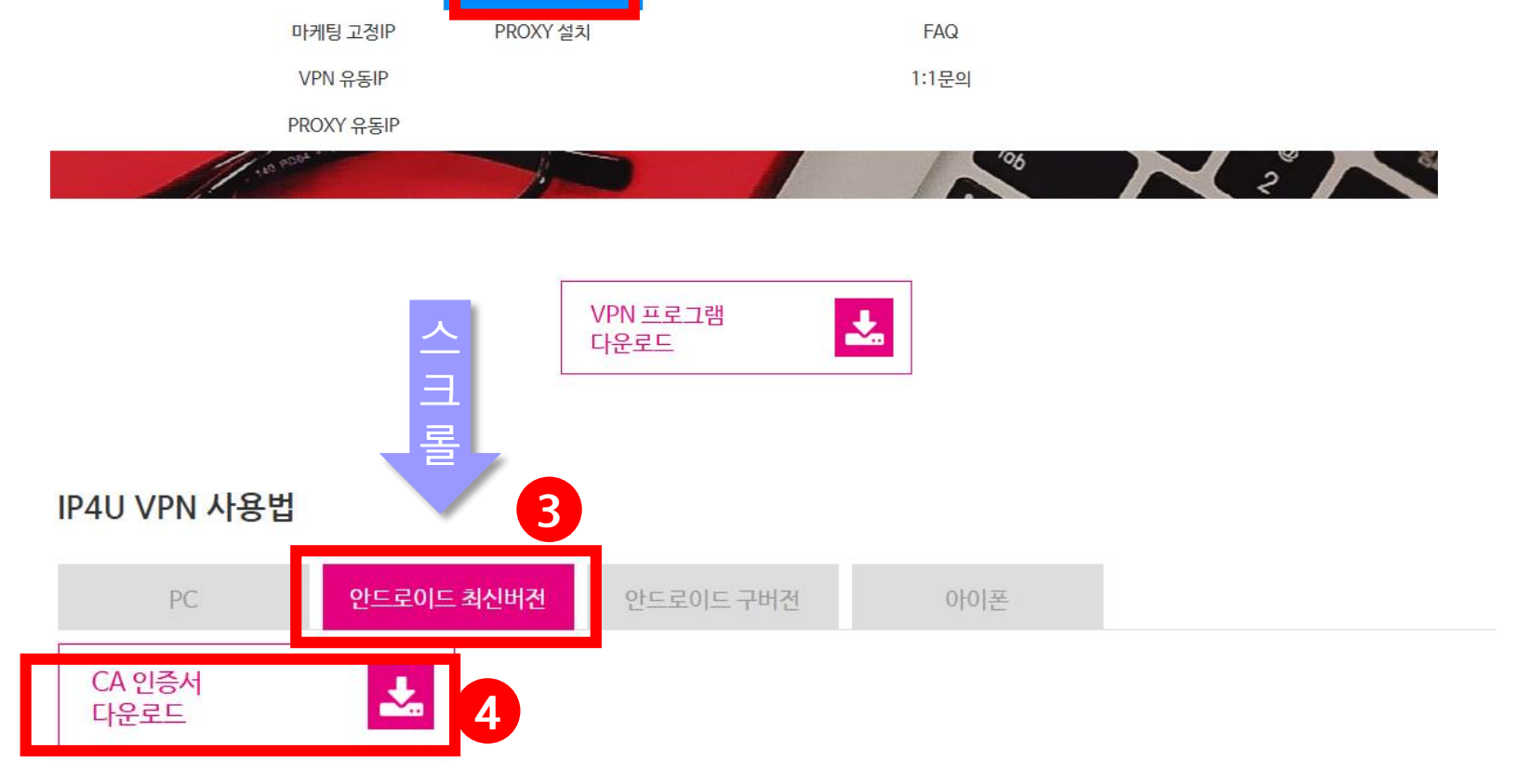

결제/연장신청

2

고객센터

공지사항

다운로드/사용법

VPN 고정/유동 설치

### CA 인증서 다운

접속IP

로그인

회원가입

- ① 스마트폰에서 IP4U 홈페이지 접속
- ② 홈페이지 메뉴 중 다운로드/사용법 → VPN 고정/유동 설치 선택
- ③ 안드로이드 최신버전 탭 선택
- ④ [CA 인증서 다운로드] 링크를 선택해 스마트폰에 인증서 다운로드

### https://www.ip4u.co.kr 1

서비스안내

IP4U 고정IP

iP44

무료체험

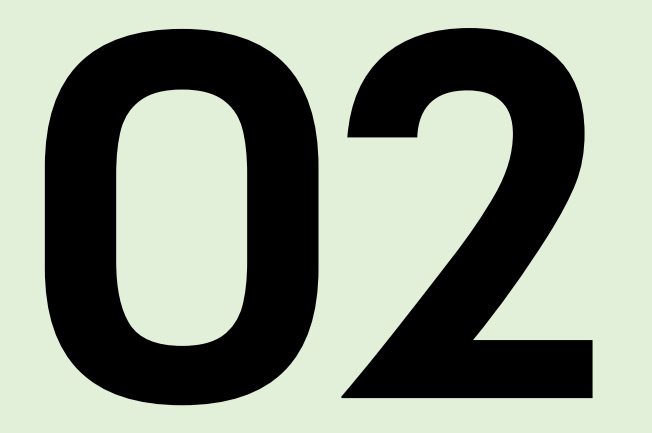

## CA 인증서 설치

COPYRIGHT (C) 2024 LX. CO. LTD. ALL RIGHTS RESERVED.

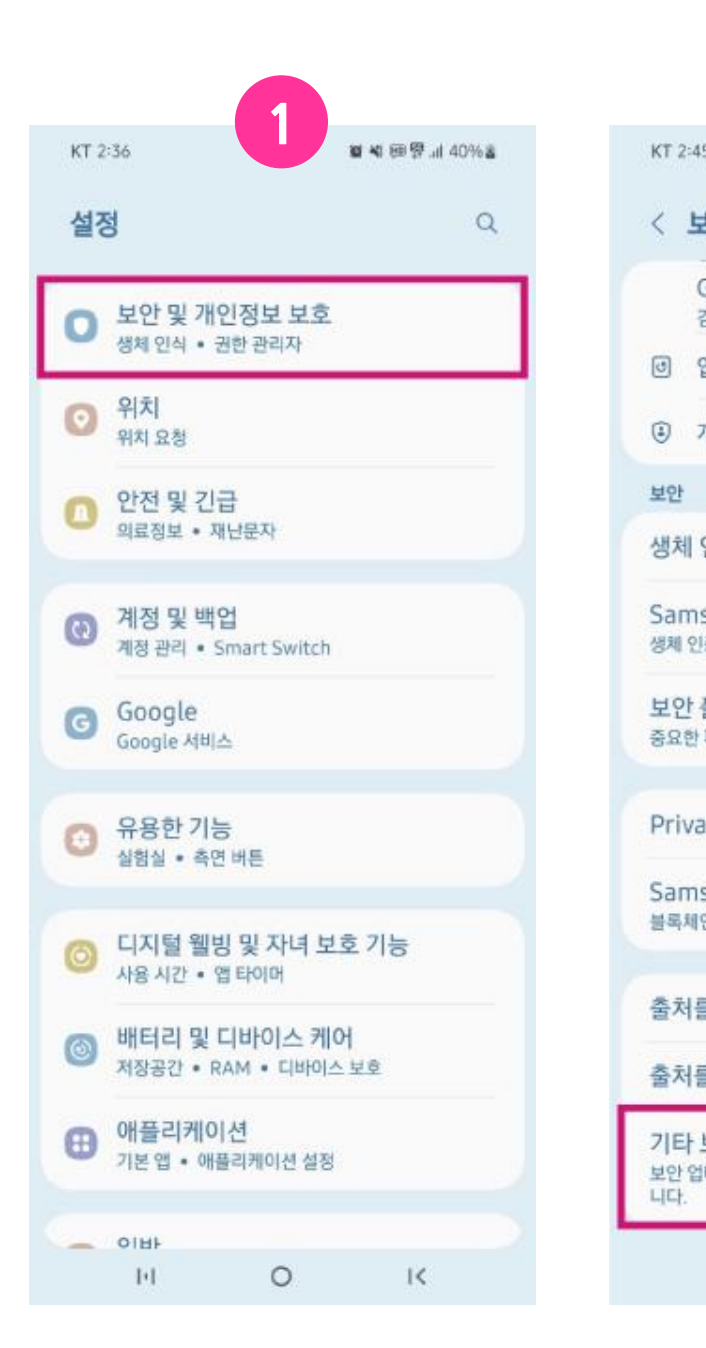

|                                                                                   |           |                                                                                       | 6  |                                      |   |                                |        |
|-----------------------------------------------------------------------------------|-----------|---------------------------------------------------------------------------------------|----|--------------------------------------|---|--------------------------------|--------|
|                                                                                   | 양 al 45%a | KT 2:45 🖻 🎯 🚱                                                                         | 5  |                                      |   |                                |        |
| 년안 및 개인정보 보호                                                                      | Q         | < 기타 보안 심                                                                             | 설정 |                                      |   |                                |        |
| Google Play 프로텍트<br>검사 일시: 3월 17, 2023                                            | ~         | SIM 카드 잠금 실                                                                           | 실정 |                                      |   |                                |        |
| 업데이트                                                                              | ~         | 입력 시 비밀번호                                                                             | 표시 |                                      |   |                                |        |
| 개인정보 보호                                                                           | >         | 비밀번호를 입력할 때 입력한 글<br>됩니다.                                                             |    |                                      |   |                                |        |
| 인식                                                                                |           | 기기 관리자 앱<br>사용 중인앱 없음                                                                 |    |                                      |   |                                |        |
| sung Pass<br>증물 사용하여 쉽고 안전하게 본인을 인증합니다.<br><b>ጅ더</b><br>파일 및 앱을 안전하게 보호합니다.       |           | 인증서 저장공간                                                                              |    |                                      |   |                                |        |
|                                                                                   |           | 인증서 확인<br>신뢰할 수 있는 CA 인증서를 표시                                                         |    |                                      |   |                                |        |
|                                                                                   |           | 사용자 인증서<br>사용자 인증서를 확인합니다.                                                            |    |                                      |   |                                |        |
| te Share                                                                          |           | 기기에 저장된 인증서 설치<br>저장공간에 있는 인증서를 설치해<br>민증서 삭제<br>모든 인증서를 삭제합니다.<br>인증서 관리 앱<br>설정 안 형 |    |                                      |   |                                |        |
| sung Blockchain Keystore<br>인개인키를 안전하게 관리해 보세요.<br>를 알 수 없는 앱 설치<br>을 알 수 없는 앱 관리 |           |                                                                                       |    |                                      |   |                                |        |
|                                                                                   |           |                                                                                       |    | 보안 설정<br>데이트 및 인증서 저장공간 등 보안 설정을 변경합 |   | 고급                             |        |
|                                                                                   |           |                                                                                       |    |                                      |   | 보안 관리자<br>보안이 확인된 기기가<br>행합니다. | 연결된 경두 |
|                                                                                   |           |                                                                                       |    | ы                                    | K | 10                             | 0      |

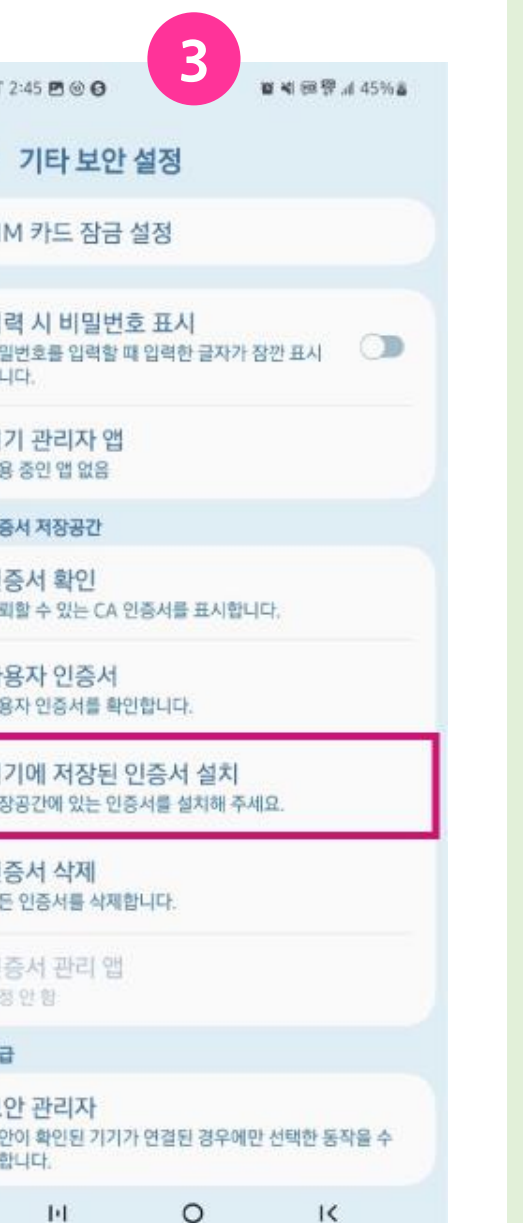

## CA 인증서 설치

- 스마트폰의 설정에서 [보안 및 개인정보 보호] 선택
- ② [기타 보안 설정]을 선택
- ③ [기기에 저장된 인증서 설치]를 선택

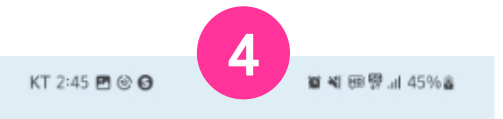

#### < 기기에 저장된 인증서 설치

CA 인증서

VPN 및 앱 사용자 인증서

Wi-Fi 인증서

1-L

0

1<

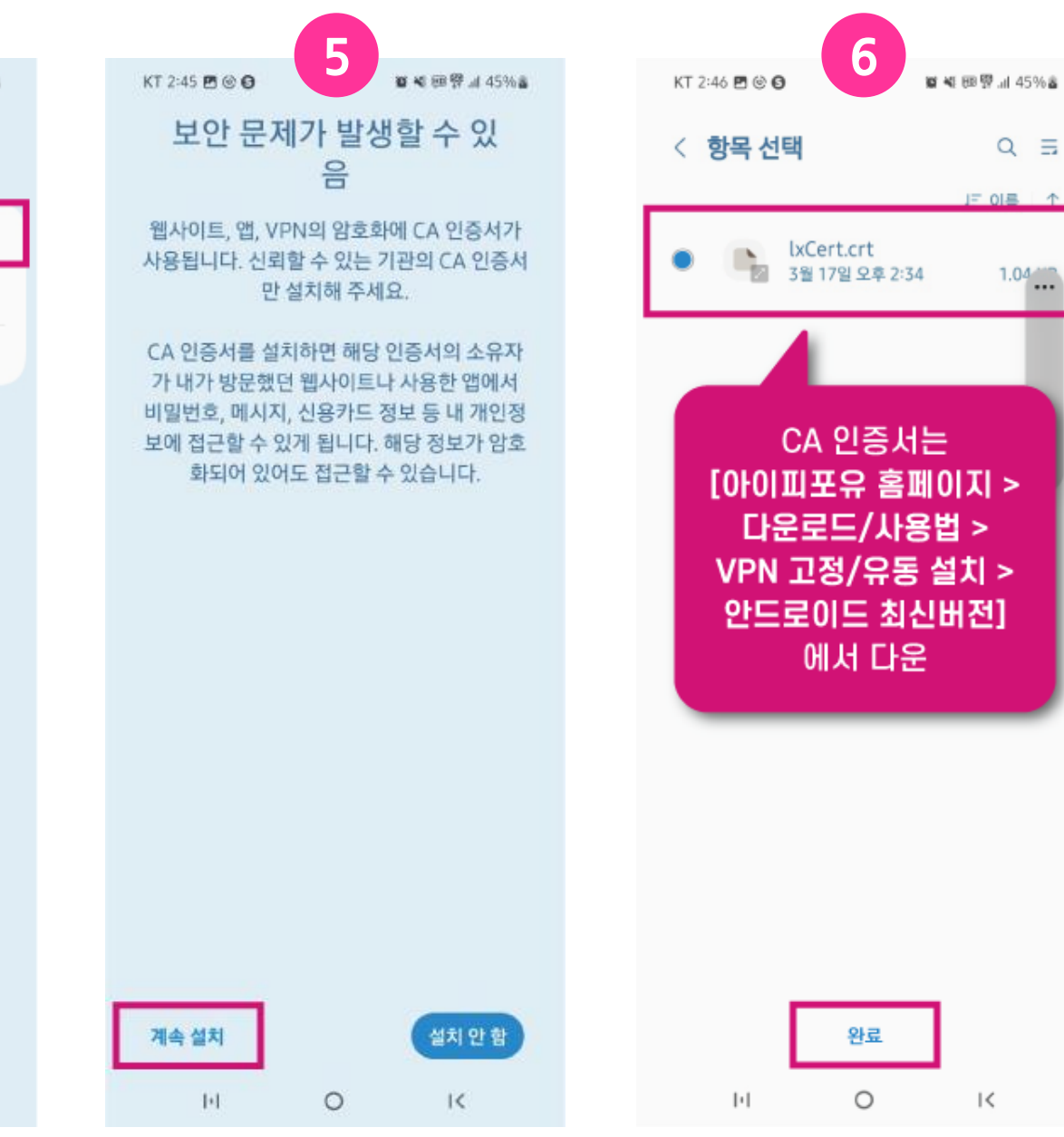

### CA 인증서 설치

④ [CA 인증서] 선택

- ⑤ [계속 설치] 선택 후 스마트폰 암호 혹은 생체 인식
- ⑥ [항목 선택]에서 [lxCert.crt] 선택 후
  완료

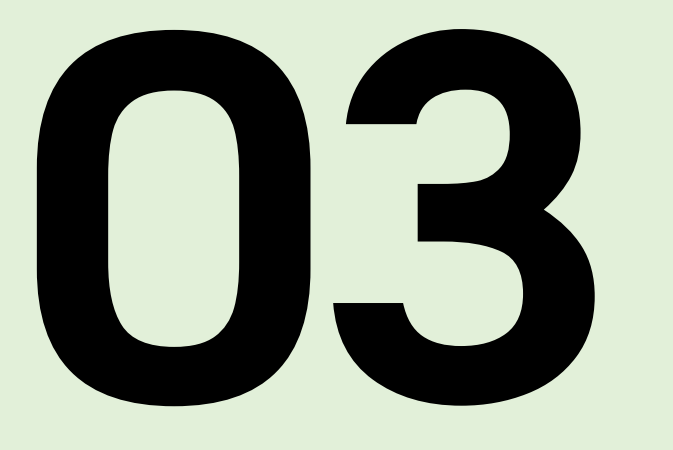

## VPN 앱 설치 및 연결

COPYRIGHT (C) 2024 LX. CO. LTD. ALL RIGHTS RESERVED.

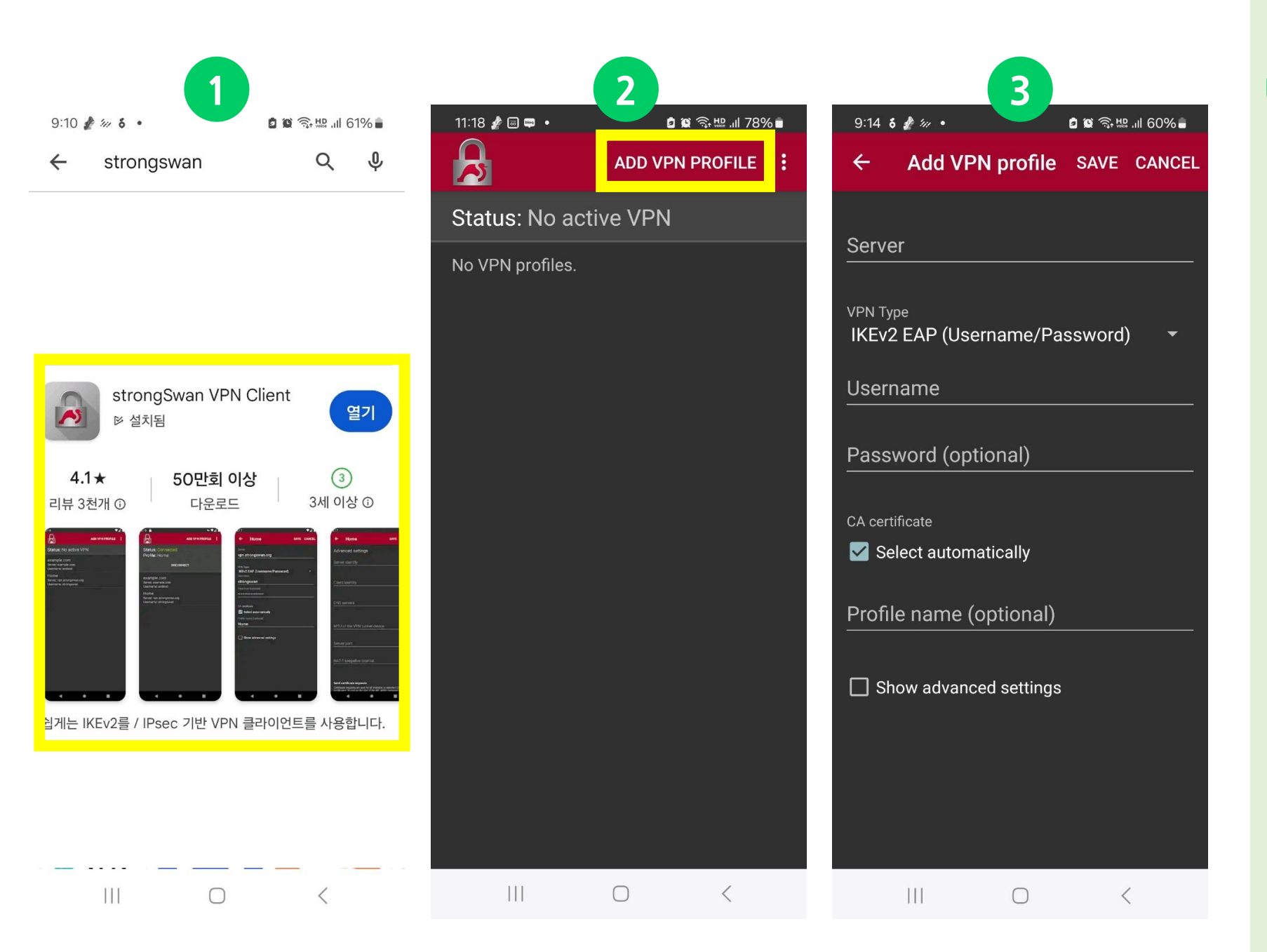

- ① 구글스토어에서 strongSwan VPN 을 검색해서 다운로드 후 설치
- ② 앱 실행 후 ADD VPN PROFILE 터치
- ③ 해당 화면이 생성

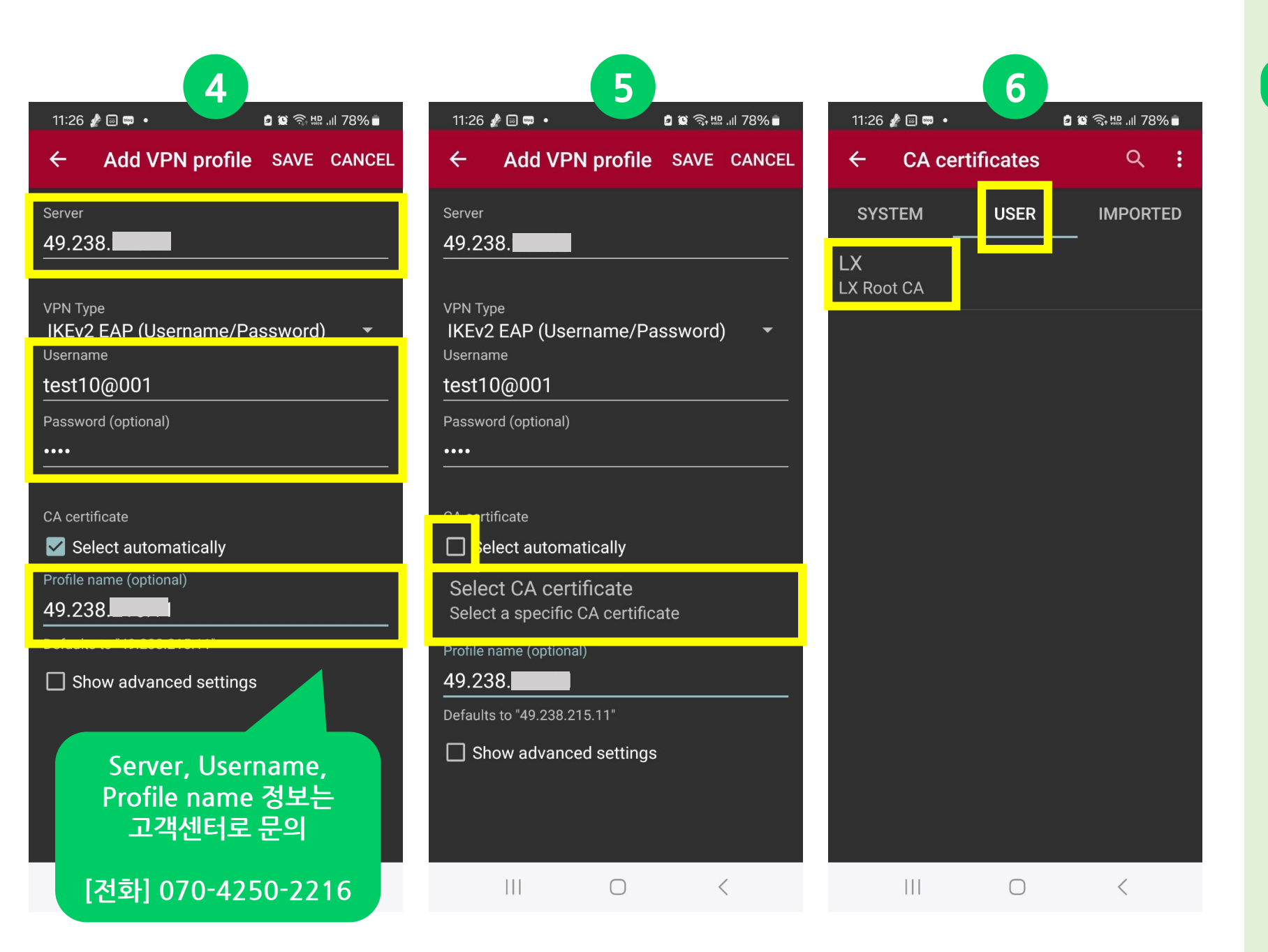

- ④ Server, Username, Profile name 에 정보 입력
- ⑤ Select automatically의 체크박스
  해제 후 Select CA certificate를
  터치
- ⑥ USER 선택 후 LX CA 인증서 터치

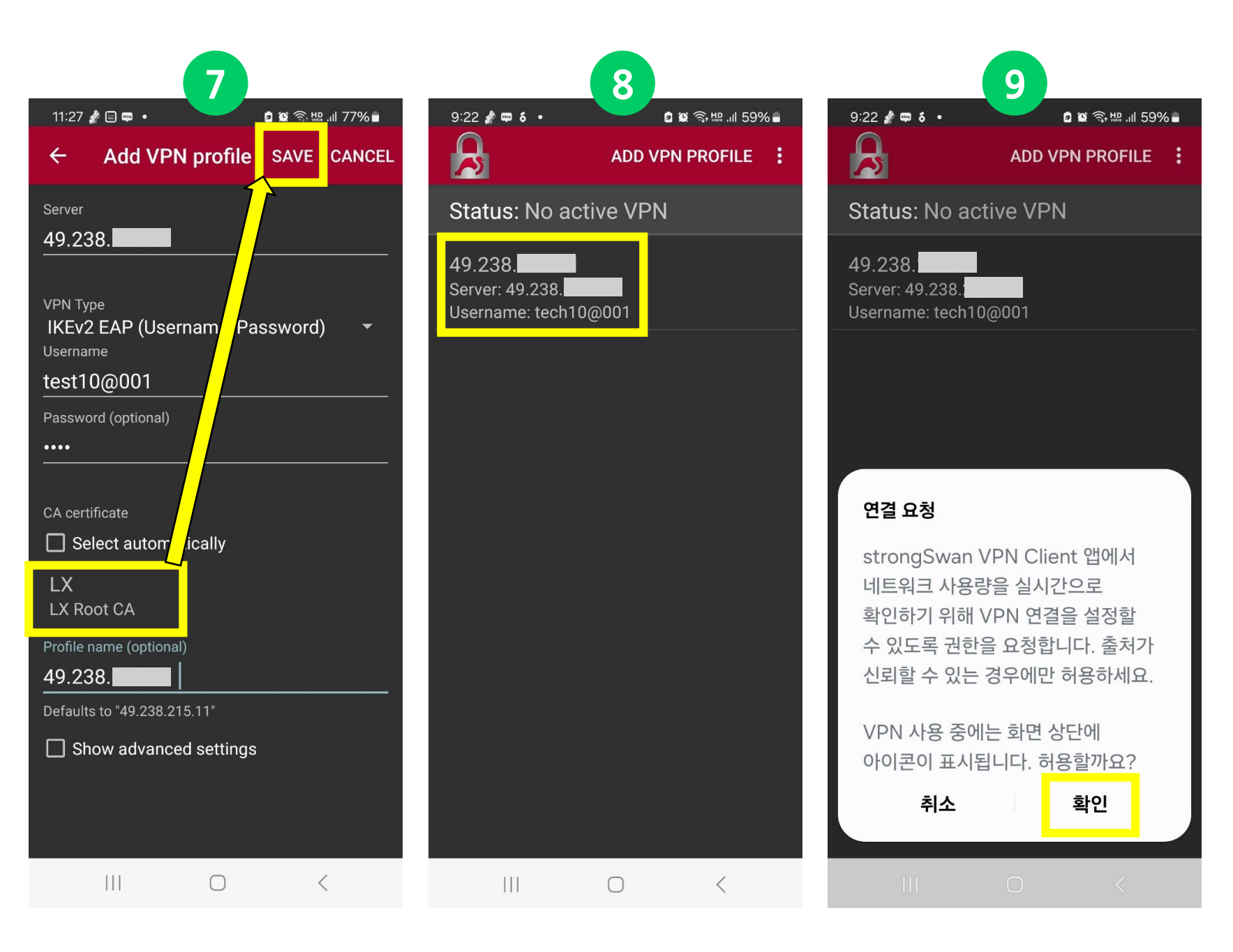

- ⑦ LX CA 인증서가 잘 선택되었는지 확인 후 SAVE를 터치하여 입력한 사항 저장
- ⑧ 생성된 VPN을 터치

⑨ 확인 터치

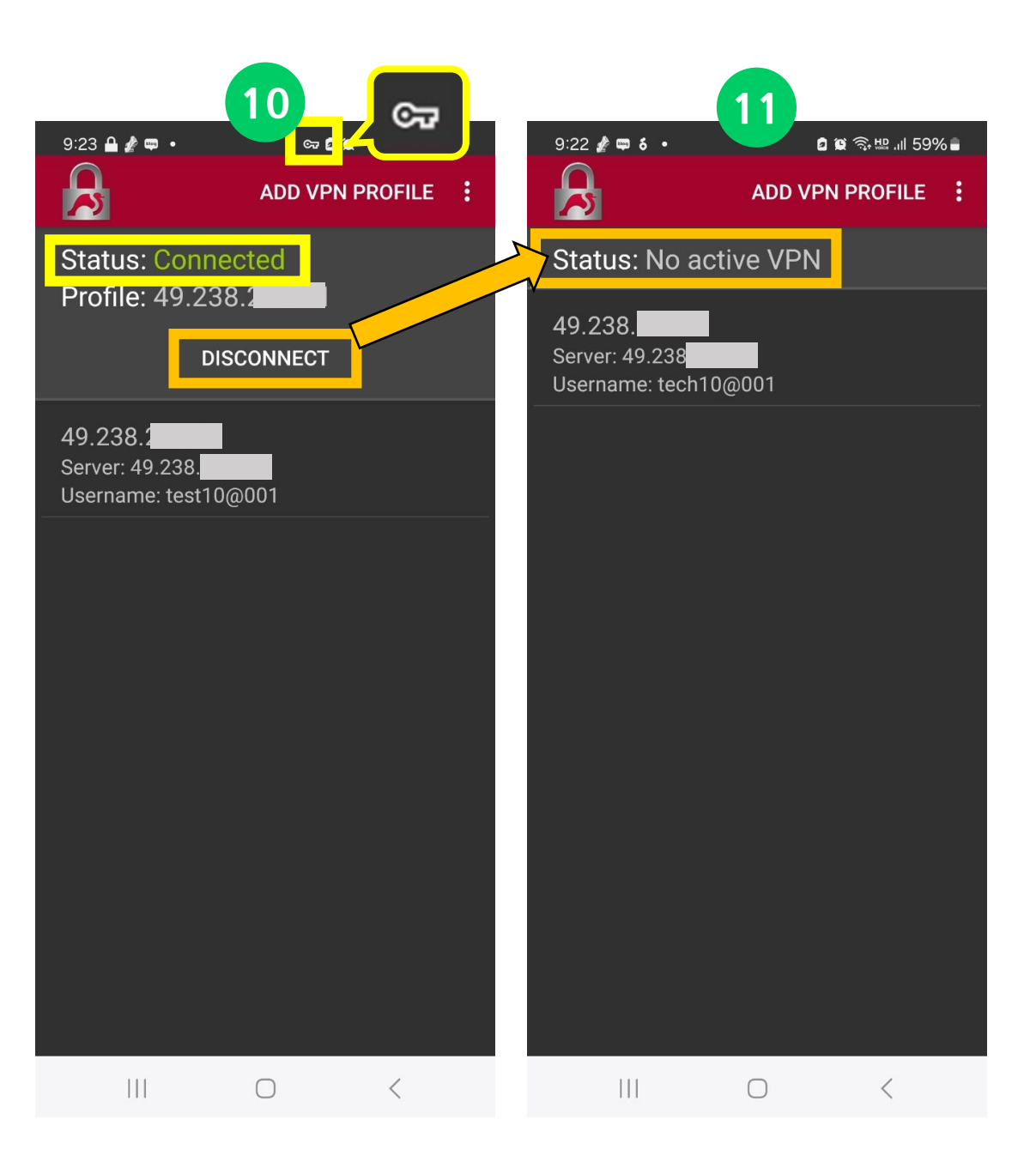

- 1 연결이 완료되면 Connected가 표시되고, 상단 바에 열쇠 모양의 아이콘도 함께 표시
- ① DISCONNECT를 터치하면 VPN
  연결이 해제되고 상단 바 열쇠 모
  양의 아이콘도 사라짐

# 좋은 것만 쏙쏙! 골라 쓰는 재미가 있는 **프리미엄 IP서비스 아이피포유**

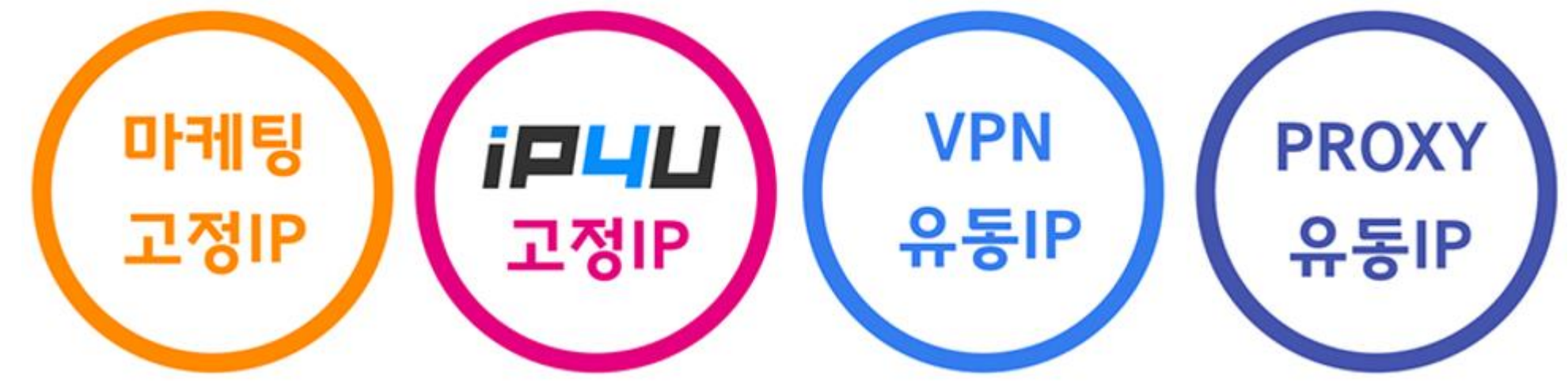

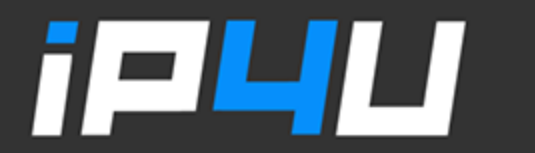

KT 고정IP · 마케팅 고정IP · IP4U 고정IP · VPN 유동IP · PROXY 유동IP 070.4250.2216